## TE 18.4.5 pane activation problem

"Windows" is in the active pane.

| Tablacus Explorer 18.4.5 Gaku               |       |                  |    |   |  |  |  |
|---------------------------------------------|-------|------------------|----|---|--|--|--|
| <u>File Edit View Favorites Tools H</u> elp |       |                  |    |   |  |  |  |
| Ġ 💿 🎓 🖺 ▶ 電腦 ▶ Win7 (C:) ▶ Windows ▶ 🔹 🔹    |       |                  |    |   |  |  |  |
| Windows                                     |       |                  |    |   |  |  |  |
| 名稱                                          | 類型    | 修改日期             | 大小 | - |  |  |  |
| 🚺 AppCompat                                 | 檔案資料夾 | 2009-07-14 11:20 |    |   |  |  |  |
| 퉬 AppPatch                                  | 檔案資料夾 | 2018-02-17 18:24 |    |   |  |  |  |
| 퉬 assembly                                  | 檔案資料夾 | 2017-09-01 17:03 |    | - |  |  |  |
| Tablacus Explorer                           |       |                  |    |   |  |  |  |
| 名稱                                          | 類型    | 修改日期             | 大小 | - |  |  |  |
| 🔒 addons                                    | 檔案資料夾 | 2018-04-06 16:41 |    |   |  |  |  |
| 퉬 config                                    | 檔案資料夾 | 2018-04-06 18:09 |    |   |  |  |  |
| 🂫 init                                      | 檔案資料夾 | 2018-01-17 18:10 |    | - |  |  |  |
| 85 個項目 💿 🔛 🔛 🔁 📆 🔍 🔶                        |       |                  |    |   |  |  |  |

Click the file list of "Tablacus Explorer". The pane can be activated but need to wait for a while.

| Tablacus Explorer 18.4.5 Gaku                                        |       |                  |    |   |  |  |  |
|----------------------------------------------------------------------|-------|------------------|----|---|--|--|--|
| <u>File Edit View Favorites Tools H</u> elp                          |       |                  |    |   |  |  |  |
| 🕝 📀 🏂 🜗 🕈 電腦 🕨 Win7 (C:) 🕨 Portable Apps 🕨 Tablacus Explorer 🕨 🛛 🔻 🔻 |       |                  |    |   |  |  |  |
| Windows                                                              |       |                  |    |   |  |  |  |
| 名稱                                                                   | 類型 ^  | 修改日期             | 大小 | - |  |  |  |
| 📙 AppCompat                                                          | 檔案資料夾 | 2009-07-14 11:20 |    |   |  |  |  |
| 🍌 AppPatch                                                           | 檔案資料夾 | 2018-02-17 18:24 |    |   |  |  |  |
| 🍌 assembly                                                           | 檔案資料夾 | 2017-09-01 17:03 |    | Ŧ |  |  |  |
| Tablacus Explorer                                                    |       |                  |    |   |  |  |  |
| 名稱                                                                   | 類型 ^  | 修改日期             | 大小 | - |  |  |  |
| 🔒 addons                                                             | 檔案資料夾 | 2018-04-06 16:41 |    |   |  |  |  |
| 퉬 config                                                             | 檔案資料夾 | 2018-04-06 18:09 |    |   |  |  |  |
| 퉬 init                                                               | 檔案資料夾 | 2018-01-17 18:10 |    | - |  |  |  |
| 10 個項目 🔍 📰 📰 📂 🏧 🔩 🔶                                                 |       |                  |    |   |  |  |  |

## The activation should be instant.

The same problem occurs under the following cases: 1. hover the mouse pointer on a file list and scroll

- 2. click the tab area
- 3. use "Switch to next pane" add-on to switch panes